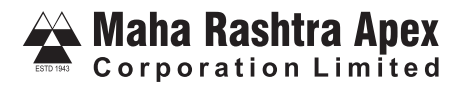

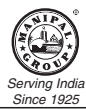

#### CIN: L85110KA1943PLC001177 Registered Office: 3rd Floor, Front Wing, North Block, Manipal Centre, Bengaluru, Karnataka-560 042 Tel no: 080-40313131 Fax No: 080-25587189 Email Id: mracl.ho@manipal.com, Website: www.maharashtraapex.com

### NOTICE

NOTICE IS HEREBY GIVEN THAT THE 80<sup>™</sup>ANNUAL GENERAL MEETING OF THE MEMBERS OF MAHA RASHTRA APEX CORPORATION LIMITED (HERE IN AFTER REFERRED AS "COMPANY")WILL BE HELD ON THURSDAY,26<sup>™</sup> SEPTEMBER 2024 AT 2.30 PM THROUGH TWO-WAY VIDEO CONFERENCING ('VC') FACILITY OR OTHER AUDIO-VISUAL MEANS ('OAVM') TO TRANSACT THE FOLLOWING BUSINESSES:

### **ORDINARY BUSINESS:**

- 1. To receive, consider and adopt the Standalone and Consolidated Audited Financial Statement for the year ended 31<sup>st</sup> March, 2024 together with the Reports of the Board of Directors and Auditors thereon.
- 2. To appoint a director in place of Mr. Yazdin Jimmy Mistry (DIN-07897995) who retires by rotation and being eligible, offers himself for re-appointment.

### NOTES:

- Ministry of Corporate Affairs ("MCA") vide its General Circulars Nos. 14/2020 dated April 08, 2020, 17/2020 dated April 13, 2020, 20/2020 dated May 05, 2020, and subsequent circulars issued in this regard, the latest being 9/20223 dated September 25, 2023, ('MCA Circulars') has permitted the holding of the annual general meeting through Video Conferencing ("VC") or through Other Audio-Visual Means ("OAVM"), without the physical presence of the Members at a common venue. For this purpose, the Company has entered into an agreement with Central Depository Services (India) Limited (CDSL) for facilitating voting through electronic means, as the authorised e-voting agency.
- 2) The Company has enabled the Members to participate at the 80<sup>th</sup> AGM through VC facility. The instructions for participation by Members are given in the subsequent pages. Participation at the AGM through VC shall be allowed n a first-come-firstserved basis.
- 3) As per the provisions under the MCA Circulars, Members attending the 80<sup>th</sup> AGM through VC shall be counted for the purpose of reckoning the quorum under Section 103 of the Companies Act, 2013.
- 4) The Company has provided the facility to Members to exercise their right to vote by electronic means both through remotevoting and e-voting during the AGM. The process and instructions for remote e-voting are provided in the subsequent paragraphs. Such remote e-voting facility is in addition to voting that will take place at the 80<sup>th</sup> AGM being held through VC.
- 5) Members joining the meeting through VC, who have not already cast their vote by means of remote e-voting, will be able to exercise their right to vote through e-voting at the AGM. The Members who have cast their vote by remote e-voting prior to the AGM may also join the AGM through VC but shall not be entitled to cast their vote again.
- 6) The Company has appointed M/s P M Agarwal & Co, Practicing Company Secretaries, as the Scrutinizers to scrutinize the evoting process in a fair and transparent manner.
- 7) As per the Companies Act, 2013, a Member entitled to attend and vote at the AGM is entitled to appoint a proxy to attend and vote on his/her behalf. Since the 80th AGM is being held through VC as per the MCA Circulars, physical attendance of Members has been dispensed with. Accordingly, the facility for appointment of proxies by the Members will not be made available for the 80th AGM and hence the Proxy Form and Attendance Slip are not annexed to this Notice.
- Corporate Members are required to access the link https://www.cdslindia.com and upload a certified copy of the Board resolution authorizing their representative tovote on their behalf. Institutional investors are encouraged to attend and vote at the meeting through VC.
- 9) In case of joint holders attending the meeting, only such joint holder who is higher in the order of names will be entitled to vote.
- The Register of Members and Share Transfer books will remain closed from 20<sup>th</sup>September, 2024 to 26<sup>th</sup> September, 2024 (both days inclusive).

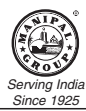

- 11) In line with the MCA and SEBI Circulars, the notice of the 80<sup>th</sup> AGM along with the Annual Report 2023-24 are being sent only by electronic mode to those Members whose e-mail addresses are registered with the Company/Depositories. Members may please note that this Notice and Annual Report 2023-24 will also be available on the Company's website at <u>https://www.maharashtraapex.com</u>, websites of the Stock Exchanges i.e. BSE Limited and National Stock Exchange of India Limited atwww.bseindia.com and www.nseindia.com respectively.
- 12) Members who have not registered their e-mail address are requested to register the same in respect of shares held in electronic form with the Depository through their Depository Participant(s) and in respect of shares held in physical form by writing to the Company's Registrar and Share Transfer Agent, M/s Purva Shareregistry (India) Pvt Ltd, 9 Shiv Shakti Industrial Estate, 7-B J R Boricha Marg, Opp: Kasturba Hospital, Lower Parel (E), MUMBAI 400 011
- 13) The following documents will be available for inspection by the Members electronically during the 80th AGM. Members seeking to inspect such documents can send an email to <u>mracl.ho.@manipal.com</u>

a) Register of Directors and Key Managerial Personnel and their shareholding, and the Register of Contracts or Arrangements in which the Directors are interested, maintained under the Companies Act, 2013.

b) All such documents referred to in this Notice and the Explanatory Statement.

- 14) The details of the Director seeking re-appointment at the 80<sup>th</sup> AGM are provided in Annexure A of this Notice. The Company has received the requisite consents/declarations for the re-appointment under the Companies Act, 2013 and the rules made thereunder.
- 15) In accordance with the proviso to Regulation 40 (1) of the Listing Regulations, effective from April 1, 2019, and SEBI notification dated January 24, 2022, transfers of securities of the Company including transmission and transposition requests shall not be processed unless the securities are held in the dematerialized form with a depository. Accordingly, shareholders holding equity shares in physical form are urged to have their shares dematerialized so as tobe able to freely transfer them, eliminate all risks associated with physical holding and participate in corporate actions.
- 16) SEBI has mandated the updation of PAN, contact, Bank account, specimen signature and nomination details, against folio/demat account. PAN is also required to be updated for participating in the securities market, deletion of name of deceased holder and transmission / transposition of shares. As per applicable SEBI Circular, PAN details are to be compulsorily linked to Aadhar details by the date specified by Central Board of Direct Taxes. Members are requested to submit PAN, or intimate all changes pertaining to their bank details, mandates, nominations, power of attorney, change of address, change of name, e-mail address, contact numbers, specimen signature (as applicable) etc., to their Depository Participant ("DP") in case of holding in dematerialised form or to Company's Registrar and Share Transfer Agents through Form ISR-1, Form ISR-2 and Form ISR-3 (as applicable) available at <a href="https://www.purvashare.com">https://www.purvashare.com</a> in case of holdings in physical form.
- 17) Members holding shares in single name and physical form are advised to make nomination in respect of their shareholding in the Company. The Nomination Form SH-13, prescribed by the Government can be obtained from the Registrar and Share Transfer Agent or the Secretarial Department of the Company at its registered office.
- 18) As the 80<sup>th</sup> AGM is being held through VC, the route map is not annexed to this Notice.

## E-Voting System - For Remote e-voting and e-voting during AGM.

- 1. The Members can join the AGM in the VC/OAVM mode 15 minutes before and after the scheduled time of the commencement of the Meeting by following the procedure mentioned in the Notice. The facility of participation at the AGM through VC/OAVM will be made available to at least 1000 members on first come first served basis. This will not include large Shareholders (Shareholders holding 2% or more shareholding), Promoters, Institutional Investors, Directors, Key Managerial Personnel, the Chairpersons of the Audit Committee, Nomination and Remuneration Committee and Stakeholders Relationship Committee, Auditors etc. who are allowed to attend the AGM without restriction on account of first come first served basis.
- 2. The voting period begins on Monday 23 September, 2024 at 9.00 a m (IST) and ends on Wednesday 25 September, 2024 at 5.00 p m. During this period Shareholders of the Company holding shares either in physical form or in dematerialized form, as on the cut-off date of Thursday 19, September, 2024 may cast their vote electronically. The e-voting module shall be disabled by CDSL for voting thereafter.

## THE INSTRUCTIONS OF SHAREHOLDERS FOR REMOTE E-VOTING:

Step 1: Access through Depositories CDSL/NSDL e-Voting system in case of individual shareholders holding shares in demat mode.

Step 2 : Access through CDSL e-Voting system in case of shareholders holding shares in physical mode and non-individual shareholders in demat mode.

Maha Rashtra Apex

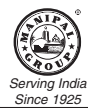

- (i) The voting period begins on Monday, 23<sup>rd</sup> September, 2024 9:00 A.M. and ends on Wednesday 25<sup>th</sup> September, 2024 at 05:00 P.M. During this period shareholders of the Company, holding shares either in physical form or in dematerialized form, as on the cut-off date i.e., 19<sup>th</sup> September, 2024 may casttheir vote electronically. The e-voting module shall be disabled by CDSL for voting thereafter.
- (ii) Shareholders who have already voted prior to the meeting date would not be entitled to vote at the meeting venue.
- (iii) Pursuant to SEBI Circular No. SEBI/HO/CFD/CMD/CIR/P/2020/242 dated 09.12.2020, under Regulation 44 of Securities and Exchange Board of India (Listing Obligations and Disclosure Requirements) Regulations, 2015, listed entities are required to provide remote e-voting facility to its shareholders, in respect of all shareholders' resolutions. However, it has been observed that the participation by the public non-institutional shareholders/retail shareholders is at a negligible level.

Currently, there are multiple e-voting service providers (ESPs) providing e-voting facility to listed entities in India. This necessitates registration on various ESPs and maintenance of multiple user IDs and passwords by the shareholders.

In order to increase the efficiency of the voting process, pursuant to a public consultation, it has been decided to enable evoting to all the demat account holders, by way of a single login credential, through their demat accounts/ websites of Depositories/ Depository Participants. Demat account holders would be able to cast their vote without having to register again with the ESPs, thereby, not only facilitating seamless authentication but also enhancing ease and convenience of participating in e- voting process.

- Step 1: Access through Depositories CDSL/NSDL e-Voting system in case of individual shareholders holding shares in demat mode.
- (iv) In terms of SEBI circular no. SEBI/HO/CFD/CMD/CIR/P/2020/242 dated December 9,2020 on e-Voting facility provided by Listed Companies, Individual shareholders holding securities in demat mode are allowed to vote through their demat account maintained with Depositories and Depository Participants. Shareholders are advised to update their mobile number and email Id in their demat accounts in order to access e-Voting facility.

Pursuant to above said SEBI Circular, Login method for e Voting for Individual shareholders holding securities in Demat mode CDSL/NSDL is given below:

| Type of shareholders                                                                   | Login Method                                                                                                    |  |
|----------------------------------------------------------------------------------------|----------------------------------------------------------------------------------------------------|--|
| Individual Shareholders<br>holding securities in<br>demat mode with<br>NSDL Depository | <ol> <li>Users who have opted for CDSL Easi / Easiest facility, can login through their<br/>existing user idand password.Option willbe made available to reache-Voting<br/>page without any further authentication. The users to login to Easi/Easiest are<br/>requested to visit cdsl website www.cdslindia.com and click on login icon &amp; New<br/>System Myeasi Tab.</li> </ol>                                                                                                    |  |
|                                                                                        | 2) After successful login the Easi / Easiest user will be able to see the e-Voting option for eligible companies where the evoting is in progress as per the information provided by company. On clicking the evoting option, the userwill be able to see e-Voting page of the e-Voting service provider for casting your vote during the remote e-Voting period or joining virtual meeting & voting during the meeting. Additionally, there is also links provided to access the system of all e-Voting Service Providers, so that the user can visit the e- Voting service providers' website directly. |  |
|                                                                                        | <ol> <li>If the user is not registered for Easi/Easiest, option to register is available at cdsl<br/>website www.cdslindia.com and click on login &amp; New System Myeasi Tab and<br/>then click on registration option.</li> </ol>                                                                                                    |  |
|                                                                                        | 4) Alternatively, the user can directly access e-Voting page by providing Demat<br>Account Number and PAN No. from a e-Voting link available on<br><u>www.cdslindia.com</u> home page. The system will authenticate the user by<br>sending OTP on registered Mobile & Email as recorded in the Demat Account.<br>After successful authentication, user will be able to see the e-Voting option<br>where the evoting is in progress and also able to directly access the system of<br>all e-Voting Service Providers.                                                                                      |  |

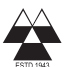

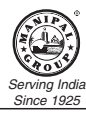

| Individual Shareholders<br>holding securities in<br>demat mode with<br>NSDL Depository                                 | 1) If you are already registered for NSDL IDeAS facility, please visit the e-Services website of NSDL. Open web browser by typing the following URL: <u>https://eservices.nsdl.com</u> either on a Personal Computer or on a mobile. Once the home page of e-Services is launched, click on the "Beneficial Owner"icon under "Login" which is available under 'IDeAS' section. A new screen will open. You will have to enter your User ID and Password. After successful authentication, you will be able to see e-Voting services. Click on "Access to e-Voting" under e-Voting services and you will be able to see e-Voting page. Clickoncompanyname ore-Votingserviceprovidername andyouwillbe redirected to e-Voting service provider website for casting your vote during the remote e-Voting period. |
|----------------------------------------------------------------------------------------------------|----------------------------------------------------------------------------------------------------|
|                                                                                                    | <ol> <li>If the user is not registered for IDeAS e-Services, option to register isavailable<br/>at <u>https://eservices.nsdl.com</u>.Select "Register Online for IDeAS "Portal or click<br/>at <u>https://eservices.nsdl.com/SecureWeb/IdeasDirectReg.jsp</u></li> </ol>                                                                                                    |
|                                                                                                    | 3) Visit the e-Voting website of NSDL. Open web browser by typing the following URL: <u>https://www.evoting.nsdl.com/</u> either on a Personal Computer or on a mobile. Once the home page of e-Voting system is launched, click on the icon "Login" which is available under 'Shareholder/Member' section. A new screen will open. You will have to enter your User ID (i.e. your sixteen-digitdemat account number hold with NSDL), Password/OTP and a Verification Codeas shown on the screen. Aftersuccessful authentication, you will be redirected to NSDL Depository site wherein you can see e-Votingpage. Click on company name or e-Voting service provider name and you will be redirected to e-Voting service provider website for casting your vote during the remote e-Voting period.          |
| Individual Shareholders<br>(holding securitiesin<br>demat mode) login<br>through their Depository<br>Participants (DP) | You can also login using the login credentials of your demat account through<br>your Depository Participant registered with NSDL/CDSL for e-Voting facility.<br>After Successful login, you will be able to seee-Voting option. Once you click on<br>e-Voting option, you will be redirected to NSDL/CDSL Depository site after<br>successful authentication, wherein you can see e-Voting feature. Click on<br>company name or e-Voting service provider name and you will be redirected to<br>e-Voting service provider website for casting your vote during the remote e-<br>Voting period.                                                                                                    |

Important note: Members who are unable to retrieve User ID/ Password are advised to use Forget User ID and Forget Password option available at above mentioned website.

Helpdesk for Individual Shareholders holding securities indematmode for any technical issues related to login through Depository i.e. CDSL and NSDL

| Login type<br>Individual Shareholders holding<br>securities in Demat mode with<br>CDSL | Help desk details<br>Members facing any technical<br>issue in login can contact CDSL<br>helpdesk by sending a request at<br>for contact at 022- 23058738 and<br>22-23058542-43.           |
|----------------------------------------------------------------------------------------|----------------------------------------------------------------------------------------------------|
| Individual Shareholders holding<br>securities in Demat mode with<br>NSDL               | Members facing any technical<br>issue in login can contact NSDL<br>helpdesk by sending a request at<br>evoting@nsdl.co.in or call at toll<br>free no.: 1800 1020 990 and 1800<br>22 44 30 |

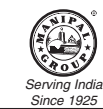

Maha Rashtra Apex Corporation Limited

Step2: Access through CDSL e-Voting system in case of shareholders holding shares in physical mode and non-individual shareholders in demat mode.

(v) Login method for Remote e-Voting for Physical shareholders and shareholders other than individual holding in Demat form.

- 1) The shareholders should log on to the e-voting website www.evotingindia.com.
- 2) Click on "Shareholders" module.
- 3) Now enter your User ID
  - a. For CDSL:16 digits beneficiary ID,
  - b. For NSDL: 8 Character DPID followed by 8 Digits Client ID,
  - c. Shareholders holding shares in Physical Form should enter Folio Number registered with the Company.
- 4) Next enter the Image Verification as displayed and Click on Login.
- 5) If you are holding shares in demat form and had logged on to <u>www.evotingindia.com</u> and voted on an earlier e-voting of any company, then your existing password is to be used.
- 6) If you are a first-time user follow the steps given below:

|                                              | For Shareholders holding shares in Demat Form other than individual and Physical Form                                                                                                    |
|----------------------------------------------|----------------------------------------------------------------------------------------------------|
| PAN                                          | <ul> <li>Enter your 10 digit alpha-numeric *PAN issued by Income Tax Department (Applicable for both demat shareholders as well as physical shareholders)</li> <li>Shareholders who have not updated their PAN with the Company/Depository Participant are requested to use the sequence number sent by Company/RTA or contact Company/RTA.</li> </ul>                 |
| Dividend Bank<br>Details OR Date<br>of Birth | <ul> <li>Enter the Dividend Bank Details or Date of Birth (in dd/mm/yyyy format) as recorded in your demat account or in the company records in order to login.</li> <li>If both the details are not recorded with the depository or company, please enter the member id / folio number in the Dividend Bank details field as mentioned in instruction (v).</li> </ul> |

- (vi) After entering these details appropriately, click on "SUBMIT" tab.
- (vii) Shareholders holding shares in physical form will then directly reach the Company selection screen. However, shareholders holding shares in demat form will now reach 'Password Creation' menu wherein they are required to mandatorily enter their login password in the new password field. Kindly notethat this password is to be also used by the demat holders for voting for resolutions of any other company on which they are eligible to vote, provided that company opts for e-voting through CDSL platform. It is strongly recommended not to share your password with any other person and take utmost care to keep your password confidential.
- (viii) For shareholders holding shares in physical form, the details can be used only for e- voting on the resolutions contained in this Notice.
- (ix) Click on the EVSN for the relevant< Company Name>on which you choose to vote.
- (x) On the voting page, you will see "RESOLUTION DESCRIPTION" and against the same the option "YES/NO" for voting. Select the option YES or NO as desired. The option YES implies that you assent to the Resolution and option NO implies that you dissent to the Resolution.
- (xi) Click on the "RESOLUTIONS FILE LINK" if you wish to view the entire Resolution details.
- (xii) After selecting the resolution, you have decided to vote on, click on "SUBMIT". A confirmation box will be displayed. If you wish to confirm your vote, click on "OK", else to change your vote, click on "CANCEL" and accordingly modify your vote.

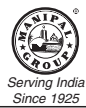

- (xiii) Once you "CONFIRM" your vote on the resolution, you will not be allowed to modify your vote.
- (xiv) You can also take a print of the votes cast by clicking on "Click here to print" option on the Voting page.
- (xv) If a demat account holder has forgotten the login password then Enter the User ID and the image verification code and click on Forgot Password & enter the details as prompted by the system.
- (xvi) There is also an optional provision to upload BR/POA if any uploaded, which will be made available to scrutinizer for verification.
- (xvii) Additional Facility for Non Individual Shareholders and Custodians For Remote Voting only.
- Non-Individual shareholders (i.e. other than Individuals, HUF, NRI etc.) and Custodians are required to log on to <u>www.evotingindia.com</u> and register themselves in the "Corporates" module.
- A scanned copy of the Registration Form bearing the stamp and sign of the entity should be emailed to <u>helpdesk.evoting@cdslindia.com</u>.
- After receiving the login details a Compliance User should be created using the admin login and password. The Compliance User would be able to link the account(s) for which they wish to vote on.
- The list of accounts linked in the login will be mapped automatically & can be delink in case of any wrong mapping.
- It is Mandatory that, a scanned copy of the Board Resolution and Power of Attorney (POA) which they have issued in favour of the Custodian, if any, should be uploaded in PDF format in the system for the scrutinizer to verify the same.
- Alternatively, Non Individual shareholders are required mandatory to send the relevant Board Resolution/ Authority
  letter etc. together with attested specimen signature of the duly authorized signatory who are authorized to vote, to the
  Scrutinizer and to the Company at the email address viz; mracl.ho@manipal.com, if they have voted from individual
  tab & not uploaded same in the CDSL e-voting system for the scrutinizer to verify the same.

# PROCESS FOR THOSE SHAREHOLDERS WHOSE EMAIL/MOBILE NO. ARE NOT REGISTERED WITH THE COMPANY/DEPOSITORIES.

- 1. For Physical shareholders- please provide necessary details like Folio No., Name of shareholder, scanned copy of the share certificate(front and back), PAN(self-attested scanned copy of PAN card), AADHAR (self-attested scanned copy of Aadhar Card) byemail to Company/RTA email id.
- 2. For Demat shareholders -, Please update your email id & mobile no. with your respective Depository Participant (DP)
- 3. For Individual Demat shareholders Please update your email id & mobile no. with your respective Depository Participant (DP) which is mandatory while e-Voting & joining virtual meetings through Depository.

If you have any queries or issues regarding e-Voting from the CDSLe-Voting System, you can write an email to <u>helpdesk.evoting@cdslindia.com</u> or contact at toll free no. 1800 22 55 33

All grievances connected with the facility for voting by electronic means may be addressed toMr.RakeshDalvi, Sr.Manager,(CDSL,) Central Depository Services(India) Limited ,A Wing, 25th Floor, Marathon Futurex, Mafatlal Mill Compounds, N M Joshi Marg, Lower Parel (East),Mumbai - 400013 or send an email to <u>helpdesk.evoting@cdslindia.com</u> or call at toll free no. 1800 22 55 33

## INSTRUCTIONS FOR SHAREHOLDERS ATTENDING THE AGM THROUGH VC/OAVM & E-VOTING DURING MEETING ARE AS UNDER:

- 01) The procedure for attending meeting & e-Voting on the day of the AGM is same as the instructions mentioned above for e-voting.
- 02) The link for VC/OAVM to attend meeting will be available where the EVSN of Company will be displayed after successful login as per the instructions mentioned above for e-voting.
- 03) Shareholders who have voted through Remote e-Voting will be eligible to attend the meeting. However, they will not be eligible to vote at the AGM.
- 04) Shareholders are encouraged to join the Meeting through Laptops / IPads for better experience.
- 05) Further shareholders will be required to allow Camera and use Internet with a good speed to avoid any disturbance during the meeting.
- 06) Please note that Participants Connecting from Mobile Devices or Tablets or through Laptop connecting via Mobile Hotspot may experience Audio/Video loss due to Fluctuation in their respective network. It is therefore recommended to use Stable Wi-Fi or LAN Connection to mitigate any kind of aforesaid glitches.

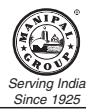

- 07) Shareholders who would like to express their views/ask questions during the meeting may register themselves as a speaker by sending their request in advance atleast 7 days prior to meeting mentioning their name, demat account number/folio number, email id, mobile number at (company email id). The shareholders who do not wish to speak during the AGM but have queries may send their queries in advance7 days prior to meeting mentioning their name, demat account number/folio number, email id, mobile number at mracl.ho@manipal.com. These queries will be replied to by the company suitably by email.
- 08) Those shareholders who have registered themselves as a speaker will only be allowed to express their views/ask questions during the meeting.
- 09) Only those shareholders, who are present in the AGM through VC/OAVM facility and have not casted their vote on the Resolutions through remote e-Voting and are otherwise not barred from doing so, shall be eligible to vote through e-Voting system available during the AGM.
- 10) If any Votes are cast by the shareholders through the e-voting available during the AGM and if the same shareholders have not participated in the meeting through VC/OAVM facility, then the votes cast by such shareholders may be considered invalid as the facility of e-voting during the meeting is available only to the shareholders attending the meeting.
- 11) A copy of this notice is placed on the website of the Company and the website of CDSL.
- 12) Pursuant to provisions of Section 47 of the Companies Act, 2013 the Preference Shareholders of the Company are entitled to vote on all the resolutions as mentioned in the aforesaid Notice.
- 13) The result declared along with the Scrutinizer Report shall be placed on the Company's website www.maharashtraapex.com and the website of CDSL within two days of passing the resolutions at the AGM of the Company and communicated to Stock Exchanges where the shares of the Company are listed.

Bengaluru August 13, 2024 By Order of the Board For Maha Rashtra Apex Corporation Limited

> (K B Shetty) Chairman DIN-01451944

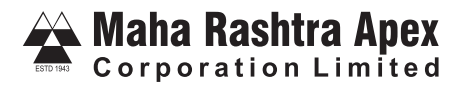

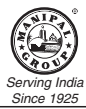

## ANNEXURE TO NOTICE

Disclosure Relating To Directors Seeking Appointment/re-appointment At The Forthcoming Annual General Meeting Pursuant To Regulation 36 (3) Of Sebi(listing Obligations & Disclosure Requirements) Regulations, 2015 And Clause 1.2.5 Of The Secretarial Standard 2 On General Meetings:

| Particulars                                                                               |                                                                        |
|-------------------------------------------------------------------------------------------|------------------------------------------------------------------------|
| Name of Director                                                                          | Yazdin Jimmy Mistry (DIN:07897995)                                     |
| Age                                                                                       | 46                                                                     |
| Date of Birth                                                                             | 6° January, 1978                                                       |
| Nationality                                                                               | India                                                                  |
| Date of Appointment on the Board                                                          | 20≞ October, 2020                                                      |
| Qualification                                                                             | MBA in Finance from Jamnalal Bajaj Institute<br>of Management Studies. |
| Experience                                                                                | 25 years - Banking & Finance                                           |
| Name of Listed entities in which the person<br>also holds the Directorship                | Nil                                                                    |
| Chairman/ Member in the Committees<br>of the Boards of companies in which he is Director* | Member Stake holders Relationship Committee<br>of Company              |
| Terms & Conditions of appointment/re-appointment                                          | Liable to retire by rotation.                                          |
| Remuneration to be paid                                                                   | Sitting fees as per company policy                                     |
| Remuneration last drawn                                                                   | NA                                                                     |
| Date of first appointment on Board                                                        | 20≞ October, 2020                                                      |
| Shareholding in the Company                                                               | Nil                                                                    |
| Relationship with other Directors/<br>Manager/Key Managerial Personnel                    | NA                                                                     |
| Number of Board Meetings attended                                                         | 6                                                                      |
| Other Directorship                                                                        | 1. Acqua Business Consulting & Trading Private Limited                 |
|                                                                                           | 2. Sevalal Solar Private Limited                                       |
|                                                                                           | 3. Sirar Dhotre Solar Private Limited.                                 |
|                                                                                           | 4. Sirar Solar Energies Private Limited.                               |
|                                                                                           | 5.MPLS Agritech Project Private Limited.                               |
|                                                                                           | 6.Manipal Crimson Estate & Properties Private Ltd                      |
|                                                                                           | 7.Eldorado Investments Company Private Ltd.                            |
|                                                                                           | 8.Strategies Equity Managers Private Ltd                               |